# Guide d'utilisateur plateforme de formation CEPIA

### Bonjour,

Ce *guide utilisateur* a pour vocation de vous guider lors des premières étapes de l'utilisation de la **plateforme de formation du CEPIA**.

### 1. Inscription sur la plateforme de formation du CEPIA.

Pour accéder à notre plateforme de connexion, les utilisateurs sont invités, lors de leur première connexion à créer un compte utilisateur.

| Première visite sur ce site ?<br>Pour un accès complet à ce site, veuillez créer un compte<br>utilisateur.<br>Créer un compte |
|----------------------------------------------------------------------------------------------------|
| Français (fr) × Avis relatif aux cookies                                                                                      |

Après avoir accepté les termes et conditions d'utilisation de notre plateforme, vous devrez compléter divers champs d'information pour créer votre profil. <u>Nous vous recommandons</u> fortement d'utiliser votre adresse email comme *Nom d'utilisateur*.

| Nouveau compte                                                                                                    |
|----------------------------------------------------------------------------------------------------|
| Nom d'utilisateur 0                                                                                                    |
|                                                                                                    |
| Le mot de passe doit comporter au moins 8 caractère(s), au<br>moins 1 chiffre(s), au moins 1 minuscule(s), au moins 1<br>majuscule(s) |
| Mot de passe 9                                                                                                    |
| Adresse de courriel 0                                                                                                    |
| Courriel (confirmation)                                                                                                    |
|                                                                                                    |
| Prénom •                                                                                                    |
| Nom de famille 🔮                                                                                                    |
|                                                                                                    |

Une fois les données introduites, appuyez sur *continuer*. Vous serez redirigé vers cette page. Afin d'activer votre compte, veuillez consulter votre boîte mail. Si l'email n'apparait pas dans votre boîte de réception principal, nous vous recommandons également de regarder votre courrier indésirable.

Cliquez sur le lien. Votre compte est désormais activé et prêt à être utilisé.

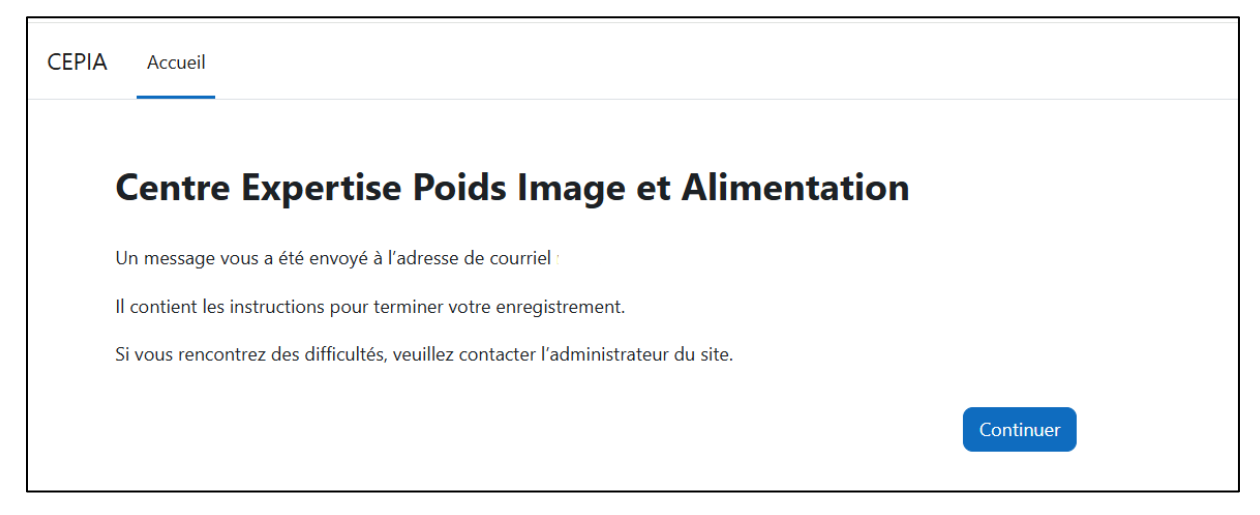

## 2. Premiers pas sur la plateforme de formation du CEPIA

Après avoir créé votre compte utilisateur, nous allons à présent voir comment prendre en main la plateforme de formation du CEPIA

### 2.1.<u>S'inscrire aux cours.</u>

Lorsque que vous vous connectez à votre compte utilisateur, vous serez automatiquement redirigé vers votre **tableau de bord**, qui constitue la page par défaut d'affichage. Cet onglet affiche les cours récemment consultés, la chronologie et le calendrier des évènements (non applicable pour l'instant).

| CEPIA | Accueil | Tableau de bord | Mes cours |                                                                  |                                                                  |                                                                  | 40 🖛 🌒 ~ | Mode d'édition 🌘 |
|-------|---------|-----------------|-----------|------------------------------------------------------------------|------------------------------------------------------------------|------------------------------------------------------------------|----------|------------------|
|       |         |                 |           | Bonjour Nico ! ᡭ                                                 |                                                                  |                                                                  |          | <                |
|       |         |                 |           | Cours consultés récemment                                        |                                                                  | < >                                                              |          |                  |
|       |         |                 |           | 36                                                               |                                                                  |                                                                  |          |                  |
|       |         |                 |           | [BASE-TCA0101] Détection préc<br>Formation de base sur les troub | [BASE-TCA01] Détection précoc<br>Formation de base sur les troub | [DIETCO] 4. Complications médi<br>Cours spécifiques diététiciens |          |                  |

L'onglet **Mes cours** vous permet de consulter les cours auxquels vous êtes inscrits et de naviguer entre ceux-ci. Il est possible d'effectuer une recherche des cours. La barre de pourcentage affichée en bas de chaque cours se complète au fur et à mesure de votre progression au sein de chaque leçon. Elles sont affichées à titre indicatif et permettent aux étudiants de connaître le pourcentage de complétion. Les 100% sont atteints lorsque tout le contenu de la leçon a été affiché et visionné.

| CEPIA | Accueil | Tableau de bord | Mes cours |                                                                                       |                                                                             |
|-------|---------|-----------------|-----------|---------------------------------------------------------------------------------------|-----------------------------------------------------------------------------|
|       |         |                 |           | <b>Mes cours</b><br>Vue d'ensemble des cours                                          |                                                                             |
|       |         |                 |           | Tout V Rechercher                                                                     | Trier par nom de cours v Carte v                                            |
|       |         |                 |           |                                                                                       |                                                                             |
|       |         |                 |           | [BASE-TCA0101] Détection<br>précoce, évaluation,<br>Formation de base sur les trouble | [DIETCO] 4. Complications<br>médicales et<br>Cours spécifiques diététiciens |
|       |         |                 |           | 0 % terminé                                                                           | 0 % terminé                                                                 |

Pour vous inscrire aux cours composant la formation de base sur les troubles de l'alimentation, veuillez vous rendre sur l'onglet **Accueil.** 

Cliquez sur la flèche située à gauche du titre **Formation CEPIA** pour faire dérouler le bandeau. Ensuite, sélectionnez **formation de base sur les troubles de l'alimentation** pour afficher les cours composant le module de formation.

Nous vous demandons de ne pas vous inscrire aux cours de la formation INAMI SPF Santé.

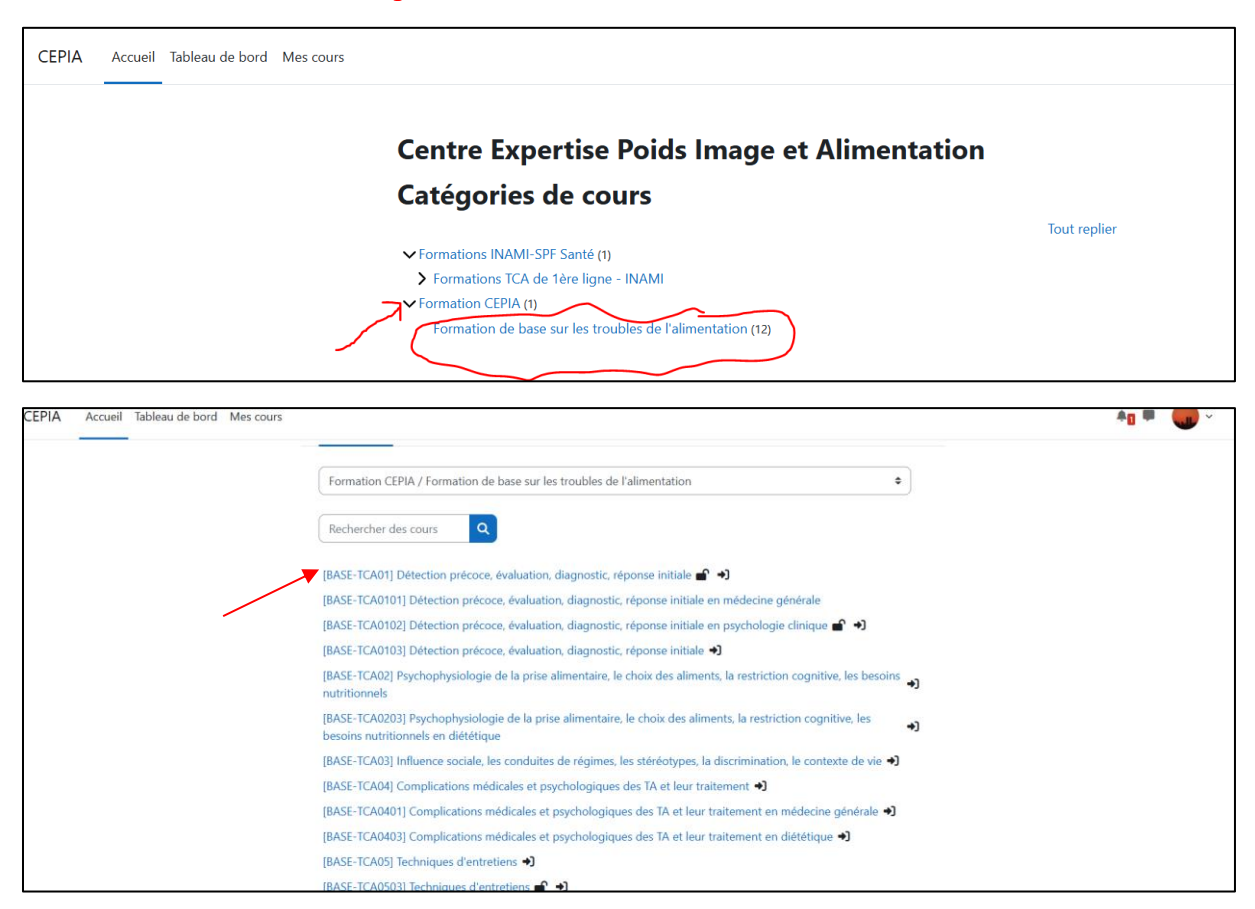

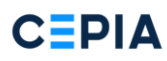

Vous devez manuellement vous inscrire à chaque cours en cliquant sur le titre en bleu pour accéder à la page de cours. Cliquez ensuite sur **M'inscrire**.

# [BASE-TCA0203] Psychophysiologie de la prise alimentaire, le choix des aliments, la restriction cognitive, les besoins nutritionnels en diététique

| Options d'inscription                                                                                                    |            |
|----------------------------------------------------------------------------------------------------|------------|
| [BASE-TCA0203] Psychophysiologie de la prise alimentaire, le choix des aliments, la restriction cognitive, les<br>besoins nutritionnels en diététique | <b>+</b> ] |
| Auto-inscription (Étudiant)                                                                                                    |            |
| Aucune clef d'inscription requise.                                                                                                    |            |
| M'inscrire                                                                                                    |            |

Vous êtes désormais inscrit au cours. Répétez l'opération pour les différents cours composant le module de formation.

| alimo<br>cogn | entaire,<br>itive, les     | le cho<br>s beso   | oix des al<br>oins nutri     | iments, la restr<br>tionnels en dié           | riction<br>tétique         |
|---------------|----------------------------|--------------------|------------------------------|-----------------------------------------------|----------------------------|
| Cours         | Participants               | Notes              | Compétences                  | Plus 🛩                                        |                            |
| √ous êtes     | s inscrit au cours.        |                    |                              |                                               | ×                          |
| ~             | Généralité                 | S                  |                              |                                               | Tout replier               |
|               | Annonces                   |                    |                              |                                               |                            |
| ~             | 2.2.4. Psyc<br>aliments, I | hophys<br>a restri | siologie de l<br>ction cogni | a prise alimentaire,<br>tive, les besoins nut | le choix des<br>ritionnels |

## 2.2.<u>Consulter mes cours</u>

Après avoir compléter le processus d'inscription, retournez sur l'onglet **Mes cours** situé dans la partie supérieure gauche de l'écran pour accédez aux différents cours sélectionnés.

# CEPIA

| CEPIA | Accueil | Tableau de bord | Mes cours |                                                                                       |                                                                                      |                                                                             | Ag # | • |
|-------|---------|-----------------|-----------|---------------------------------------------------------------------------------------|--------------------------------------------------------------------------------------|-----------------------------------------------------------------------------|------|---|
|       |         |                 |           | Mes cours<br>Vue d'ensemble des cours                                                 |                                                                                      |                                                                             |      |   |
|       |         |                 |           | Tout ~ Rechercher                                                                     | Trier par nom de cours 🗸 🤇 Car                                                       | te ~                                                                        |      |   |
|       |         |                 |           | A.6                                                                                   |                                                                                      |                                                                             |      |   |
|       |         |                 |           | [BASE-TCA0101] Détection<br>précoce, évaluation,<br>Formation de base sur les trouble | [BASE-TCA0203] Psychophysiologie<br>de la prise<br>Formation de base sur les trouble | [DIETCO] 4. Complications<br>médicales et<br>Cours spécifiques diététiciens |      |   |
|       |         |                 |           | 0 % terminé                                                                           | I                                                                                    | 0 % terminé                                                                 |      |   |
|       |         |                 |           |                                                                                       |                                                                                      |                                                                             |      |   |

3. Comment fonctionne les cours ?

Chaque cours se compose de différentes leçons interactives. Des supports annexes sont disponibles sous chaque leçon. Ceux-ci se composent généralement du support PDF de la leçon ainsi que de documents supplémentaires permettant d'approfondir les connaissances.

Pour accéder et télécharger ces matériaux, vous devrez d'abord afficher la leçon et atteindre la fin de celle-ci.

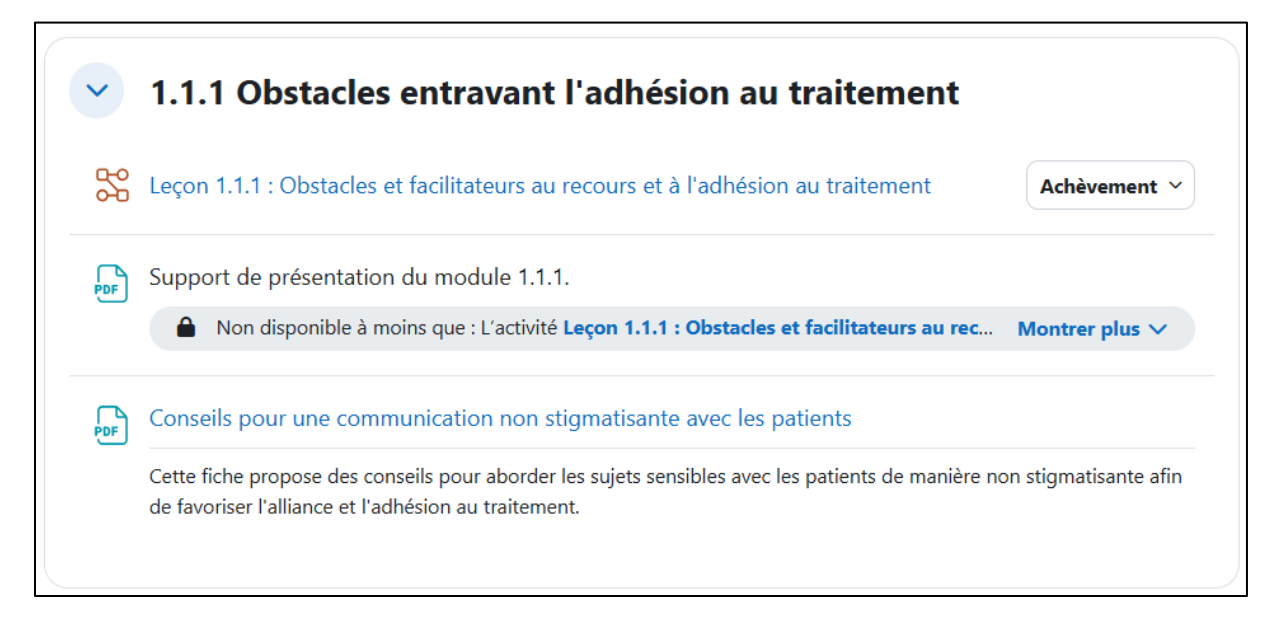

Les leçons sont similaires à des Powerpoint interactifs. Les pages de contenu contiennent des informations textuelles, des images, des fichiers sonores ainsi que des vidéos.

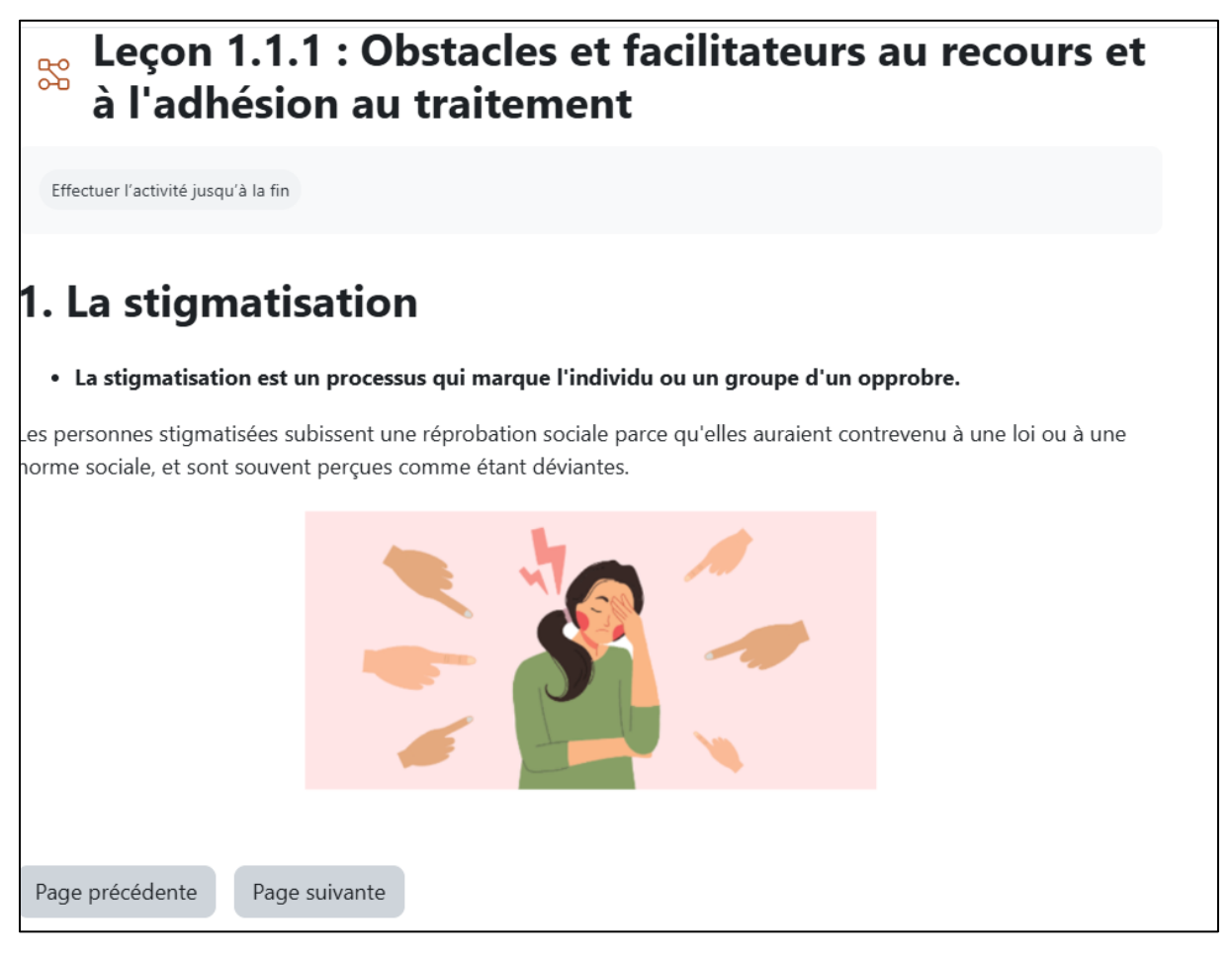

Les leçons sont également de questions (VF, QCM, etc.) visant à tester les connaissances des participants. Les notes obtenues sont purement facultatives et indicatives.

| Leçon 1.1.1 : Obstacles et facilitateurs au recours et<br>à l'adhésion au traitement |
|--------------------------------------------------------------------------------------|
| Effectuer l'activité jusqu'à la fin                                                  |
| Qu'est-ce que la stigmatisation ? Sélectionnez les trois bonnes réponses.            |
| Une réprobation sociale en raison d'une transgression sociale                        |
| Une perception déviante de l'individu                                                |
| Une approbation sociale                                                              |
| Un processus qui marque l'individu d'un opprobre.                                    |
| Envoyer                                                                              |

# CEPIA

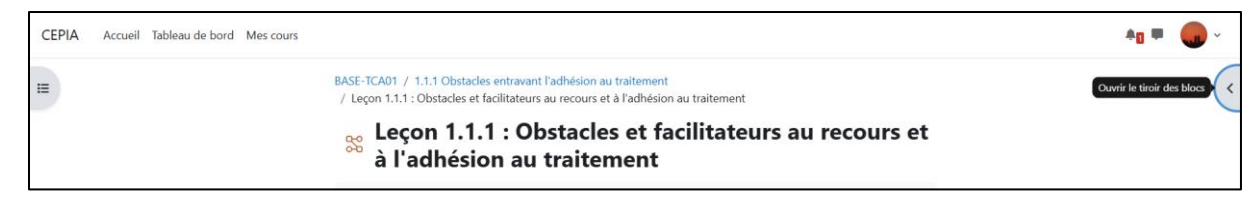

Vous pouvez également afficher l'index du cours en cliquant sur l'icône en haut à gauche, l'icône située en haut à droite, quant à elle, permet d'afficher le menu de la leçon. Pour les fermer, cliquez simplement sur la croix.

| CEPIA Accueil Tableau de bord Mes co                              | burs                                                                                                    | 40 🗭 🜏 -                                                                                                    |
|-------------------------------------------------------------------|----------------------------------------------------------------------------------------------------|----------------------------------------------------------------------------------------------------|
| × Fermer Tindex du cours :                                        | BASE-TCA01 / 1.1.1 Obstacles entravant l'adhésion au traitement<br>/ Leçon 1.1.1 : Obstacles et facilitateurs au recours et à l'adhésion au traitement | ×                                                                                                    |
| <ul> <li>Généralités</li> <li>Mot d'introduction</li> </ul>       | Leçon 1.1.1 : Obstacles et facilitateurs au recours et<br>à l'adhésion au traitement                                                                   | Menu leçon<br>•<br>• Présentation                                                                                                    |
| Annonces <ul> <li>1.1.1 Obstacles entravant l'a</li> </ul>        | Effectuer l'activité jusqu'à la fin                                                                                                    | <ul><li>1. La stigmatisation</li><li>2. Le stéréotype</li><li>3. Le préjugé</li></ul>                                                                                 |
| Leçon 1.1.1 : Obstades et facili<br>Support de présentation d     | Qu'est-ce que la stigmatisation ? Sélectionnez les trois bonnes réponses.                                                                              | <ul> <li>3. Le préjugé (suite)</li> <li>3. Le préjugé (suite)</li> <li>3. Le préjugé (suite)</li> <li>3. Le préjugé (suite)</li> <li>3. Le préjugé (suite)</li> </ul> |
| V 1.1.2. La détection précoce  Lecon 1.1.2 : La détection         | Une perception déviante de l'individu Une approbation sociale                                                                                          | Les préjugés (suite)     3. Les préjugés (suite)     L'hyperphagie boulimique     Commentaires                                                                        |
| Support de présentation d 🔒                                       | Un processus qui marque l'individu d'un opprobre.                                                                                                    | Commentaire     4. Obstacles à l'accès aux soins     5. Obstacles pratiques limitant                                                                                  |
| Liste de contrôle des signes d'<br>Fiche de synthèse pour le dépi | Envoyer                                                                                                    | l'accès aux soins<br>5. Obstacles pratiques limitant<br>l'accès aux soins (suite)                                                                                     |
| 1.1.3. La psychopathologie                                        | Vous avez terminé 9 % de la leçon                                                                                                    | 6. Connaissance et compétences<br>de professionnels de la santé                                                                                                    |

Afin d'optimiser votre processus d'apprentissage, nous vous recommandons vivement de suivre l'ordre par défaut (voir liste ci-dessous)

| [BASE-TCA01] Détection précoce, évaluation, diagnostic, réponse initiale 💣 🌖                                                                       |
|----------------------------------------------------------------------------------------------------|
| [BASE-TCA0101] Détection précoce, évaluation, diagnostic, réponse initiale en médecine générale                                                    |
| [BASE-TCA0102] Détection précoce, évaluation, diagnostic, réponse initiale en psychologie clinique 鹶 🌖                                             |
| [BASE-TCA0103] Détection précoce, évaluation, diagnostic, réponse initiale 🔺                                                                       |
| [BASE-TCA02] Psychophysiologie de la prise alimentaire, le choix des aliments, la restriction cognitive, les besoins<br>nutritionnels              |
| [BASE-TCA0203] Psychophysiologie de la prise alimentaire, le choix des aliments, la restriction cognitive, les besoins nutritionnels en diététique |
| [BASE-TCA03] Influence sociale, les conduites de régimes, les stéréotypes, la discrimination, le contexte de vie 🌖                                 |
| [BASE-TCA04] Complications médicales et psychologiques des TA et leur traitement 🌖                                                                 |
| [BASE-TCA0401] Complications médicales et psychologiques des TA et leur traitement en médecine générale 👈                                          |
| [BASE-TCA0403] Complications médicales et psychologiques des TA et leur traitement en diététique 🌖                                                 |
| [BASE-TCA05] Techniques d'entretiens →                                                                                                    |
| [BASE-TCA0503] Techniques d'entretiens 💣 ➡                                                                                                    |

### Version 1.0 du guide

Heynderickx N.